# RLSS online User Dashboard Manual: Occupational Health Surveillance Forms & Respiratory Protection

# Contents

| Deployment of online RLSS User Dashboard Occupational Health (OH) Form & Respiratory Protection<br>Program (RPP) Modules: |
|----------------------------------------------------------------------------------------------------|
| Introduction & Purpose:                                                                                                   |
| Section 1 - Critical: Need to Know3                                                                                       |
| Shutdown of Current OH & RPP Form System (Fall 2023)3                                                                     |
| RLSS User Dashboard Assistance3                                                                                           |
| How to Use this Manual to Navigate the RLSS User Dashboard3                                                               |
| Section 2 - RLSS User Dashboard OH & RPP Module Deployment Pathway for Animal Research & Animal Research Support Units    |
| Creation of RLSS "Animal Hazard Program Approvals" and Enabling OH Medical Surveillance & RPP<br>Form Action5             |
| PAPR (Powered Air Purifying Respirator) Use Requirements7                                                                 |
| Section 3 - RLSS User Dashboard Instructions by Navigation Pathway:                                                       |
| User Dashboard→Home8                                                                                                    |
| User Dashboard→Home→Pending Worker Data Forms8                                                                            |
| User Dashboard→Home→Unmet Requirements9                                                                                   |
| User Dashboard→Home→RPP Summary10                                                                                         |
| User Dashboard→Home→Fit Test Certificates10                                                                               |
| User Dashboard→Home→Form Requirements11                                                                                   |
| User Dashboard→Home→Affirmation Requirements11                                                                            |
| User Dashboard→Home→Approval Management12                                                                                 |
| User Dashboard→Approval Management→Form Validation Required13                                                             |
| User Dashboard→Approval Management→Active Workers15                                                                       |
| User Dashboard→Approval Management→Invite Worker15                                                                        |
| User Dashboard→Approval Management→Inactivate Worker16                                                                    |
| User Dashboard→Approval Management→Approval RPP Conditions17                                                              |
| User Dashboard→Approval Management→Form Requirements18                                                                    |
| User Dashboard→Approval Management→Affirmation Requirements                                                               |

# Deployment of online RLSS User Dashboard Occupational Health (OH) Form & Respiratory Protection Program (RPP) Modules:

# Introduction & Purpose:

The "Medical Surveillance Program" online Occupational Health (OH) and Respiratory Protection Program (RPP) form system will be replaced by Fall 2023. This manual explains how to acquire and use the RLSS User Dashboard to complete required Occupational Health (OH) Medical Surveillance forms and Respiratory Protection Program (RPP) forms that you and your staff have previously done using the online "Medical Surveillance Program". The RLSS User Dashboard offers users a more modern, secure, and streamlined process that allows management/supervisors to track OH form and RPP needs for those in the scope of their supervision/Approval(s).

This manual is divided into three (3) sections for ease of navigation.

- Section 1 Critical: Need to Know
  - We need your partnership. This section tells you when the "Medical Surveillance Program" (https://msp.occhealth.arizona.edu/msp/msp.php) online form system you and your staff/students/affiliates may still be using will shutdown, who you can count upon for assistance when the shutdown happens, and how to use this manual.
- Section 2 RLSS User Dashboard OH & RPP Module Deployment Pathway for Animal Research & Animal Research Support Units
  - You deserve defined deployment milestones and assistance with meeting them along your pathway onto using the OH & RPP form & management modules within the RLSS User Dashboard.
- Section 3 *RLSS User Dashboard Instructions by Navigation Pathway* 
  - You deserve to have step-by-step instruction for specific functions you need to fulfill for yourself and your staff within the OH & RPP form & management modules within the RLSS User Dashboard.
    - What you need to do, as described in Section 2, is published in this screen-byscreen navigation section of the manual to ease your use of the system and start saving time.

## Section 1 - Critical: Need to Know

- Shutdown of Current OH & RPP Form System (Fall 2023): The Research Laboratory & Safety Service (RLSS) online User Dashboard (<u>https://rlss.arizona.edu/services/</u>) will have replaced the online Medical Surveillance Form system for managing Respiratory Protection Program (RPP) services and Occupational Health (OH) medical form requirements by October 1<sup>st</sup> 2023.
  - UArizona Animal Research Pl's/PC's and Animal Research Support unit supervisors whose staff need to complete OH or RPP forms must first be registered into an RLSS User Dashboard "Animal Hazard Program " type of "Approval" (aka group). By grouping every IACUC PI/PC Protocol into an "Approval", the RLSS User Dashboard can template, automate, ease and track completion of assigned staff OH and RPP form and service requirements.
    - Required OH & RPP forms for Animal Researchers and Animal Research support staff include;
      - Risk Questionnaire Forms:
        - Animal Hazard Program (AHP), Tuberculosis.
      - OSHA Respirator and Respirator Program Declination Forms.
      - Occupational Health (OH) Immunization Declination and Titer Declination Forms.
  - UArizona Animal Research supervisors may already have an existing RLSS User
     Dashboard Radiation, Biosafety, or Chemical Safety Approval(s). The newly created
     "Animal Hazard Program" Approval type compliments these other existing Approvals by facilitating staff/student/affiliate safety and health needs.
- RLSS User Dashboard Assistance:
  - UArizona RESEARCHERS: Research Laboratory & Safety Service (RLSS)
    - Richard Wagner: RLSS User Dashboard Administrator
      - <u>rwagner@arizona.edu</u>
      - 520-626-5467
      - Shelby Verhyen: RLSS Respiratory Protection Program (RPP) Coordinator
        - <u>sverhyen@arizona.edu</u>
        - 520-626-6850
      - RLSS Personal Protective Equipment (PPE) Staff
        - rlss-ppe@arizona.edu
  - UArizona NON-RESEARCH: Risk Management Services (RMS)
    - John Murphy: RMS Health & Safety Officer
      - <u>murphjoh@arizona.edu</u>
      - 520-621-1790
- How to Use this Manual to Navigate the RLSS User Dashboard:
  - This manual defines pathways to online RLSS User Dashboard screens that users will need to access in **Green Bold** font.
  - **Green Bold** = RLSS User Dashboard Navigation Path with Arrow Symbol " $\rightarrow$ "
    - User Dashboard→Home =
      - Navigate to User Dashboard (<u>https://rlss.arizona.edu/services/</u>) in web browser.
      - Click on "Home" icon.

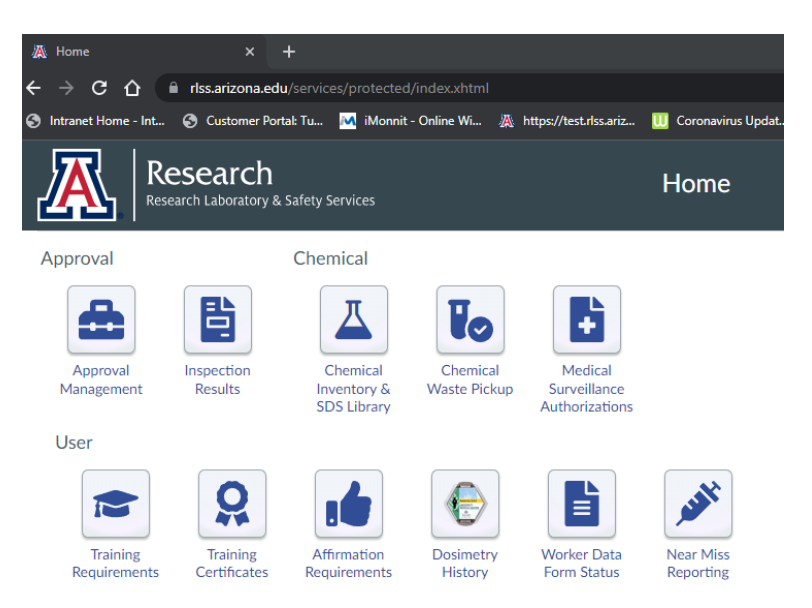

• Every Navigation Path→ mentioned in this manual will have a corresponding instruction and information page in this manual.

•

Section 2 - RLSS User Dashboard OH & RPP Module Deployment Pathway for Animal Research & Animal Research Support Units

- Creation of RLSS "Animal Hazard Program Approvals" and Enabling OH Medical Surveillance & RPP Form Action
  - Wait for Research Laboratory & Safety Service (RLSS) and the Institutional Animal Care & Use Committee (IACUC) to create an RLSS User Dashboard Approval for each IACUC protocol or Animal Research Support unit. Most UArizona Animal Research Pl's/PC's and Animal Research Support units already have one or many Research Laboratory & Safety Service (RLSS) "Approval(s)" for their hazardous chemicals, radiological hazards and biological hazards.
    - RLSS will contact supervisors/Pl's/PC's after creating/registering their new Animal Hazard Program Approval(s) that reflect each unique IACUC protocol or Animal Research Support unit group.
      - Registered "Approval(s)" or group(s) are created for the PI/PC to manage via the online RLSS User Dashboard and template all assigned research staff OH & RPP needs.
  - Supervisors access the Research Laboratory & Safety Service (RLSS) online User Dashboard to assist with creation of their new "Animal Hazard Program" Approval(s) for each PI's unique and active IACUC Protocol or Animal Research Support unit.
    - Access the RLSS User Dashboard Home & Approval Management Interfaces:
      - User Dashboard→Home
      - User Dashboard→Approval Management
    - Maintain your Approval(s) personnel listing by following the navigation pathways below that allow you to check who is listed on the Approval, add someone to the Approval and remove someone from the Approval.
      - User Dashboard→Approval Management→Active Workers
      - User Dashboard→Approval Management→Invite Workers
      - User Dashboard→Approval Management→Inactivate Workers
        - Example: If you have one radiological hazard Approval and biological hazard Approval and two IACUC Animal Hazard Program (AHP) Approvals – there may be some staff that are not listed on one of the IACUC protocols or not exposed to the radiological hazards in the research or support unit staff you supervise. Thus, you would not assign such personnel to the radiological Approval or the AHP Approval that represents the IACUC protocol that the person(s) are not listed/authorized by IACUC.
  - Use the RLSS online User Dashboard to ensure that all research staff are appropriately enrolled within the Respiratory Protection Program (RPP) for each Approval(s) "RPP Condition(s)".
    - Supervisors (aka Approval AH/PI or ASC/PC) need to check the RPP enrollment, form requirements and fit testing status for their staff.
      - User Dashboard→Approval Management→Approval RPP Conditions
    - Supervisors may need to exempt persons from one or all assigned Approval RPP Condition(s) that they either know the person will not encounter in the workplace (ex. persons not on team needing to use full face respirator or

persons who will not enter potential rodent allergen spaces), or a respirator that they cannot wear (ex. persons with facial hair that cannot wear a tight-fitting respirator).

- User Dashboard→Approval Management→Form Requirements
- Authorize the Research Laboratory & Safety Service (RLSS) to activate the required forms templated for your research staff.
  - Inform your research staff about the new form system and the forms they are templated to complete in advance of authorization.
  - Once RLSS authorizes your Approval(s) form action template;
    - Each Approval member will be notified about form requirements via email.
    - Each Approval member will be able to view form requirements and complete forms on the RLSS User Dashboard.
      - User Dashboard→Home→Form Requirements
    - Each Approval Holder (AH/PI) & Approval Safety Coordinator (ASC/PC) will be able to view form requirement/completion for all assigned staff within the RLSS User Dashboard→Approval Management area.
      - O User Dashboard→Approval Management→Form Requirements
    - Each Approval Holder (AH/PI) & Approval Safety Coordinator (ASC/PC) will be notified monthly about assigned personnel form requirement status via email.
- Validate Risk Assessment Questionnaires submitted by your research staff.
  - You will receive email notifications about your need to "Validate" forms completed by your research staff.
    - Your staff will answer specific questions about exposure hazards on select forms that need to be "Validated" by the supervisor.
      - Animal Hazard Questionnaire Validations: Supervisor validates (clicks "Yes" or "No") whether or not the staff member completing the form answered questions regarding their potential exposure to research animals authorized on the PI's IACUC protocol(s) correctly.
      - BSL-3 Questionnaire Validations: Supervisor validates (clicks "Yes" or "No") whether or not the staff member completing the form answered questions regarding their potential for exposure to any of PI's authorized biosafety level 3 agents correctly.
  - The RLSS User Dashboard will indicate if you need to "Validate" forms completed by your research staff via:
    - User Dashboard home page "Unmet Requirements" icon
       User Dashboard → Home → Unmet Requirements
      - Oser Dashboard → Home → Onmet Requirements User Dashboard approval management "Form Validation Required" icon
        - Dashboard→Approval Management→ Form Validation Required

•

- PAPR (Powered Air Purifying Respirator) Use Requirements
  - Supervisors intending to have their staff use PAPR's must:
    - Contact RLSS (Research) or RMS (Non-Research) Assistance staff as per page 3 to document a respiratory protection hazard assessment.
    - Complete a "PAPR Plan" (templates available from RMS & RLSS) for their staff to periodically acknowledge and affirm.
      - RMS or RLSS will publish the supervisors' Approval PAPR plan for every Approval the supervisor desires for PAPR use. Staff will be notified via email about when they need to affirm to an Approval PAPR plan, and be able to affirm to it on the User Dashboard.
        - Dashboard→Home→ Affirmation Requirements
      - Supervisors will be able to track staff affirmations to their PAPR plans prior to documenting training with their staff that need to use the PAPR.
        - Dashboard→Approval Management→ Affirmation Requirements
    - Ensure that staff have completed medical clearance for PAPR use and have affirmed to the Approval PAPR plan prior to providing/documenting PAPR training.
    - Document the training supervisors or their designee(s) provide to PAPR users (as per PAPR plan).

# Section 3 - RLSS User Dashboard Instructions by Navigation Pathway:

### User Dashboard→Home

- <u>https://rlss.arizona.edu/services/</u> in web browser.
- Use/Description:
  - Homepage for all users.
  - Allows users to navigate to Icons available to them for accessing their own required information, forms, and services.

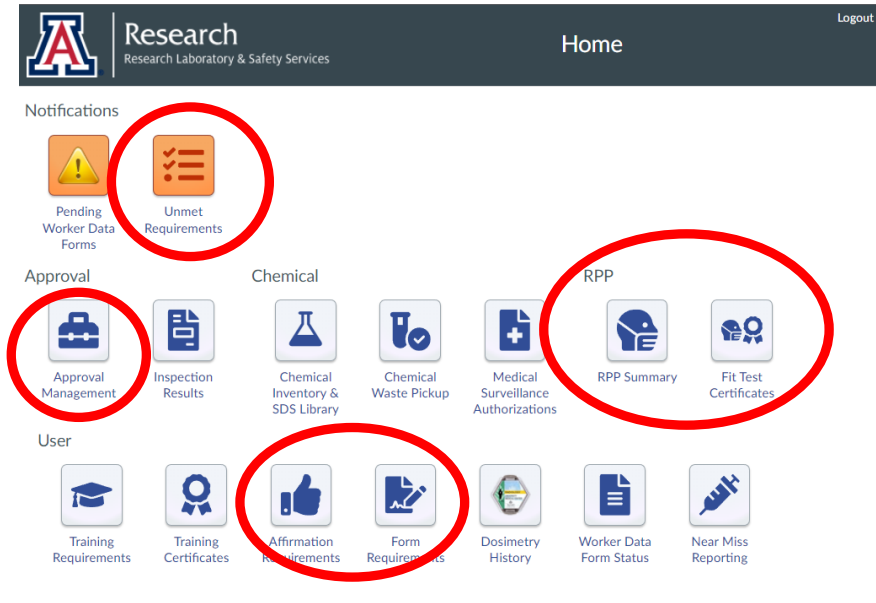

0

- Note not all Homepages will look the same, for example icons above regarding radiation dosimeters are unavailable to anyone not registered by their Supervisor as a radiation worker in a radiation Approval.
- Notification Icons:

0

Notifications

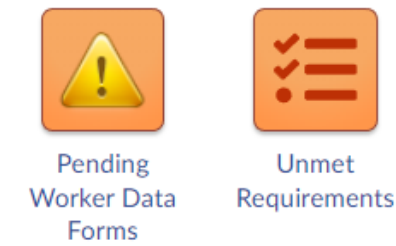

- User Dashboard→Home→Pending Worker Data Forms
  - Pending Worker Data Forms Icon: Navigates user to Worker Data Form page where, when invited to an Approval by their Supervisor, must go to complete their invitation process.

| A    | Research<br>Research Laboratory & Safety Services | Pending W               | /orker Data Forms                   | Logout |
|------|---------------------------------------------------|-------------------------|-------------------------------------|--------|
| Home |                                                   |                         |                                     |        |
|      | 1<br>Create Account                               | 2<br>Complete Data Form | 3<br>Complete Training Requirements |        |

#### Press Start to begin Worker Data Form

| Approval                                      | Role   | Action  |
|-----------------------------------------------|--------|---------|
| 71111 Animal Hazards Program (Cheryl Johnson) | Worker | → Start |
| 71112 Animal Hazards Program (Cheryl Johnson) | Worker | → Start |

• Users click "Start" button to complete an invitation process.

#### ○ User Dashboard→Home→Unmet Requirements

 Unmet Requirements Icon: Navigates user to their "Due and Overdue Requirements" page.

|                      | 1 0                                                 |                                              |      |      |         |            |
|----------------------|-----------------------------------------------------|----------------------------------------------|------|------|---------|------------|
| 🔉 Due and Overdue    | Requirements × +                                    |                                              |      |      |         |            |
| ← → C ∆              | e test.rlss.arizona.edu/services/protected/training |                                              | Q    | ₿ \$ |         | <b>a</b> : |
| Intranet Home - Int. | 📀 Customer Portal: Tu M iMonnit - Online Wi         | 🦝 https://test.rlss.ariz 🕕 Coronavirus Updat |      | »    | Other I | ookmarks   |
|                      | esearch<br>search Laboratory & Safety Services      | Due and Overdue Requirem                     | nent | S    |         | Logout     |
| Home                 |                                                     |                                              |      |      |         |            |
| About Requireme      | nts                                                 |                                              |      |      |         |            |

|                                                                                            | Due and Overdue Requirements for Richard                                            | Wagner     |         |                   |
|--------------------------------------------------------------------------------------------|-------------------------------------------------------------------------------------|------------|---------|-------------------|
| Requirement Type                                                                           | nt Type Required By Due Date Status                                                 |            |         |                   |
| Validate Animal Hazards Program<br>Risk Assessment Questionnaire<br>for Meghan Updike      | 70999 Animal Hazards Program (Richard Wagner)                                       | 12/15/2022 | Overdue | Create Validation |
| Validate Animal Hazards Program<br>Risk Assessment Questionnaire<br>for Mary Estrada       | 70999 Animal Hazards Program (Richard Wagner)                                       | 12/16/2022 | Overdue | Create Validation |
| Validate Animal Hazards Program<br>Risk Assessment Questionnaire<br>for Mary Estrada       | 70111 Animal Hazards Program (Richard Wagner)                                       | 12/22/2022 | Overdue | Create Validation |
| Validate BSL-3 Risk Assessment<br>Questionnaire for Mary Estrada                           | 13111 BSL 3 (Richard Wagner)                                                        | 12/22/2022 | Overdue | Create Validation |
| Validate Human Subjects and<br>Healthcare Worker Medical<br>Questionnaire for Mary Estrada | 30111 Healthcare Workers, Clinical Researchers, and Human Subjects (Richard Wagner) | 12/22/2022 | Overdue | Create Validation |

- Users click "Create Validation", "Go to Training", "Create Form" buttons to validate worker forms (Supervisors only), start a required form, or enroll into required training.
- Respiratory Protection Program (RPP) Icons:

RPP

0

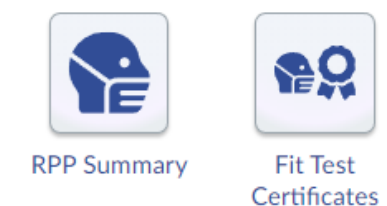

#### • User Dashboard $\rightarrow$ Home $\rightarrow$ RPP Summary

RPP Summary Icon: Navigates user to their "RPP Status" page. This page summarizes all Approval RPP Conditions assigned to user that define what kind of respirator they must use to mitigate identified hazards/RPP Conditions.

| Research Lab                                 |                                                  | RPP R                                       | equire                                     | emer                                                  | nts                                                                                                    |                          | u                                                                                                    |                                                                                                    |                                                            |
|----------------------------------------------|--------------------------------------------------|---------------------------------------------|--------------------------------------------|-------------------------------------------------------|----------------------------------------------------------------------------------------------------|--------------------------|----------------------------------------------------------------------------------------------------|----------------------------------------------------------------------------------------------------|------------------------------------------------------------|
| Home                                         |                                                  |                                             |                                            |                                                       |                                                                                                    |                          |                                                                                                    |                                                                                                    |                                                            |
| PP Status: Fit test due Sc                   | hedule Fit Test                                  |                                             |                                            |                                                       |                                                                                                    |                          |                                                                                                    |                                                                                                    |                                                            |
|                                              |                                                  |                                             | Respirato                                  | or Status                                             |                                                                                                    |                          |                                                                                                    |                                                                                                    |                                                            |
| Respirator                                   | Coverage                                         |                                             |                                            | Filtration                                            |                                                                                                    |                          | Clearance                                                                                                    | Fit Test                                                                                                    | Next Due                                                   |
| 3M 6900                                      | Full-Face Air-Purifying Cartridge,               | Tight Seal                                  | Air Purifyir                               | ng Cartridge                                          |                                                                                                    |                          | ~                                                                                                    | 1                                                                                                    | 7/28/22                                                    |
| 3M 7503                                      | Half-Face Air-Purifying Cartridge,               | Tight Seal                                  | Air Purifyir                               | ng Cartridge                                          |                                                                                                    |                          | ~                                                                                                    | <ul> <li>Image: A second second s</li></ul> | 7/5/23                                                     |
| 3M 8516                                      | Half-Face Disposable Mask, Tight                 | Seal                                        | Nuisance A<br>Particulate                  | nce Acid Gas, N95 - Multi-Shift<br>ulates without oil |                                                                                                    | ~                        | ~                                                                                                    | 7/5/23                                                                                                    |                                                            |
| 3M Aura 1870+                                | Half-Face Disposable Mask, Tight                 | Seal                                        | N95 - Multi-Shift Particulates without oil |                                                       |                                                                                                    |                          | <ul> <li>Image: A second second s</li></ul> | <ul> <li>Image: A second second s</li></ul> | 7/5/23                                                     |
| Approval                                     | Condition                                        | Coverage                                    | RPP Cor                                    | Filtration                                            | Cleara                                                                                                    | Fit                      | Due                                                                                                    | Statu                                                                                                    | JS Valid Respirator                                        |
| 13111 BSL 3 (Richard<br>Wagner)              | PAPR - COVID BSL3<br>Protocol                    | PAPR (Powered Air<br>Respirator)            | Purifying                                  | High Efficiency<br>(HE)                               | ~                                                                                                    | <ul> <li>Iest</li> </ul> | 12/6/23                                                                                                    | Current                                                                                                    | PAPR<br>3M 6900*!                                          |
| 13111 BSL 3 (Richard<br>Wagner)              | N95 - COVID BSL3 Protocol                        | Half-Face Disposable Mask,<br>Tight Seal    |                                            | N95 - Multi-<br>Shift<br>Particulates<br>without oil  | ~                                                                                                    | ~                        | 7/5/23                                                                                                    | Current                                                                                                    | 3M 8516<br>3M Aura 1870+<br>PAPR*<br>3M 7503*<br>3M 6900*! |
| 21111 Hazardous Chemical<br>(Richard Wagner) | Full Face Respirator - Acid<br>Gas Cylinder Team | Full-Face Air-Purify<br>Cartridge, Tight Se | ring<br>əl                                 | Acid gas                                              | <ul> <li>Image: A second second s</li></ul> | 1                        | 7/28/22                                                                                                    | Fit test d                                                                                                    | ue 3M 6900!                                                |

#### ○ User Dashboard→Home→Fit Test Certificates

-

• Fit Test Certificates Icon: Navigates user to their "Fit Test History" page.

|                    | Fit Test Hist                                                                    | tory                                                                                                    |                                                                                                    |                                                                                                    |                                                                                                    |
|--------------------|----------------------------------------------------------------------------------|----------------------------------------------------------------------------------------------------|----------------------------------------------------------------------------------------------------|----------------------------------------------------------------------------------------------------|----------------------------------------------------------------------------------------------------|
| Size 🗘             | Fit Method 🗘                                                                     | Method Agent 🗘                                                                                                    | Fit Test Date 🗘                                                                                                    | Expiration Date 🗘                                                                                                    | Result 🗘                                                                                                    |
| Standard           | Quantitative                                                                     | Generated Aerosol                                                                                                    | 12/5/22                                                                                                    | 12/5/23                                                                                                    | Pass                                                                                                    |
| one size fits most | Quantitative                                                                     | Generated Aerosol                                                                                                    | 7/21/22                                                                                                    | 7/21/23                                                                                                    | Pass                                                                                                    |
| Large              | Quantitative                                                                     | Generated Aerosol                                                                                                    | 7/21/22                                                                                                    | 7/21/23                                                                                                    | Pass                                                                                                    |
| Large              | Quantitative                                                                     | Generated Aerosol                                                                                                    | 7/28/21                                                                                                    | 7/28/22                                                                                                    | Pass                                                                                                    |
| Large              | Quantitative                                                                     | Generated Aerosol                                                                                                    | 7/28/21                                                                                                    | 7/28/22                                                                                                    | Pass                                                                                                    |
| one size fits most | Qualitative                                                                      | Bitrex                                                                                                    | 7/28/21                                                                                                    | 7/28/22                                                                                                    | Pass                                                                                                    |
|                    | Size ÷<br>Standard<br>one size fits most<br>Large<br>Large<br>one size fits most | Fit Test Hist           Size +         Fit Method +           Standard         Quantitative           Large         Quantitative           Large         Quantitative           Large         Quantitative           Large         Quantitative           Large         Quantitative           Large         Quantitative           Large         Quantitative           Large         Quantitative           Large         Quantitative | Fit Test History           Size +         Fit Method +         Method Agent +           Standard         Quantitative         Generated Aerosol           Large         Quantitative         Generated Aerosol           Large         Quantitative         Generated Aerosol           Large         Quantitative         Generated Aerosol           Large         Quantitative         Generated Aerosol           Large         Quantitative         Generated Aerosol           Large         Quantitative         Generated Aerosol           Large         Qualitative         Bitrex | Fit Test History           Size \$         Fit Method \$         Method Agent \$         Fit Test Date \$           Standard         Quantitative         Generated Aerosol         12/5/22           one size fits most         Quantitative         Generated Aerosol         7/21/22           Large         Quantitative         Generated Aerosol         7/21/22           Large         Quantitative         Generated Aerosol         7/28/21           Large         Quantitative         Generated Aerosol         7/28/21           one size fits most         Qualitative         Bitrex         7/28/21 | Fit Test History           Size \$         Fit Method \$         Method Agent \$         Fit Test Date \$         Expiration Date \$           Standard         Quantitative         Generated Aerosol         12/5/22         12/5/23           one size fits most         Quantitative         Generated Aerosol         7/21/22         7/21/23           Large         Quantitative         Generated Aerosol         7/28/21         7/28/22           Large         Quantitative         Generated Aerosol         7/28/21         7/28/22           Large         Quantitative         Generated Aerosol         7/28/21         7/28/22           one size fits most         Qualitative         Bitrex         7/28/21         7/28/22 |

• Click on Blue Highlighted Respirator in table to view/download a fit test certificate.

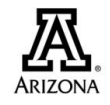

#### THE UNIVERSITY OF ARIZONA<sub>®</sub>

#### **Richard Wagner**

has undergone Respirator Fit Testing for

3M 8516 Half-Face Disposable Mask, Tight Seal Size: Standard

Fit Test Details

Method: Quantitative

.

Method Agent: Generated Aerosol Result: Pass Fit Factor: 4555.00

December 5, 2022

#### • User Icons

0

User

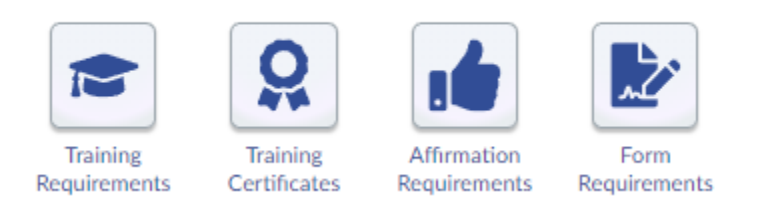

- $\circ$  User Dashboard  $\rightarrow$  Home  $\rightarrow$  Form Requirements
  - Form Requirements Icon: Navigates user to their "Form Requirements & History" page.

| Research Laboratory & Safety Services                                                                                                    | Form Req                                                                                                    | uirement                                                | ts                                                                                                    |                                                                                                    |
|----------------------------------------------------------------------------------------------------|----------------------------------------------------------------------------------------------------|---------------------------------------------------------|----------------------------------------------------------------------------------------------------|----------------------------------------------------------------------------------------------------|
| lome                                                                                                    |                                                                                                    |                                                         |                                                                                                    |                                                                                                    |
| About Requirements                                                                                                    |                                                                                                    |                                                         | _                                                                                                    |                                                                                                    |
| Fc                                                                                                    | rm Requirements                                                                                                    |                                                         |                                                                                                    |                                                                                                    |
| Form Type                                                                                                    |                                                                                                    | Due                                                     | Date                                                                                                    | Action                                                                                                    |
| Animal Hazards Program Risk Assessment Questionnaire                                                                                                    |                                                                                                    | 6/22/2023                                               | Create                                                                                                    | Form                                                                                                    |
| 3SL-3 Risk Assessment Questionnaire                                                                                                    |                                                                                                    | 12/6/2023                                               | Create                                                                                                    | Form                                                                                                    |
| Human Subjects and Healthcare Worker Medical Questionnaire                                                                                                    |                                                                                                    | 12/10/2023                                              | Create                                                                                                    | Form                                                                                                    |
| OSHA Respirator Questionnaire                                                                                                    |                                                                                                    | 12/21/2023 Creat                                        |                                                                                                    | Form                                                                                                    |
|                                                                                                    |                                                                                                    |                                                         |                                                                                                    |                                                                                                    |
| Tuberculosis (TB) Screening Questionnaire                                                                                                    |                                                                                                    | 6/22/2023                                               | Create                                                                                                    | Form                                                                                                    |
| Tuberculosis (TB) Screening Questionnaire ther Forms RPP Declination  Create Form E                                                                                                    | orm Submissions                                                                                                    | 6/22/2023                                               | Create                                                                                                    | Form                                                                                                    |
| Tuberculosis (TB) Screening Questionnaire ther Forms RPP Declination                                                                                                    | orm Submissions<br>Submiss                                                                                                    | 6/22/2023                                               | Create<br>Completion Date \$                                                                                    | s Form<br>Status ≑                                                                                                    |
| Tuberculosis (TB) Screening Questionnaire ther Forms RPP Declination                                                                                                    | orm Submissions Submission 12/22/22                                                                                                    | 6/22/2023                                               | Create<br>Completion Date \$                                                                                    | Status ÷                                                                                                    |
| Tuberculosis (TB) Screening Questionnaire  ther Forms RPP Declination  Create Form Form Name  Animal Hazards Program Risk Assessment Questionnaire Tuberculosis (TB) Screening Questionnaire                                                                                                    | orm Submissions<br>Submission<br>12/22/22<br>12/22/22                                                                                                    | 6/22/2023                                               | Create                                                                                                    | Status \$<br>Submitted<br>Submitted                                                                                                    |
| Tuberculosis (TB) Screening Questionnaire Ther Forms RPP Declination Create Form Form Name  Form Name  Animal Hazards Program Risk Assessment Questionnaire Tuberculosis (TB) Screening Questionnaire Animal Hazards Program Risk Assessment Questionnaire                                                                                                    | orm Submissions  Submiss  12/22/22  12/22/22  12/21/2  12/21/2                                                                                                    | 6/22/2023                                               | Completion Date \$                                                                                              | Status ¢<br>Submitted<br>Submitted<br>Complete                                                                                             |
| Ruberculosis (TB) Screening Questionnaire  Icreate Form  Form Name  Form Name  Animal Hazards Program Risk Assessment Questionnaire Animal Hazards Program Risk Assessment Questionnaire SOHA Respirator Questionnaire SOHA Respirator Questionnaire                                                                                                    | orm Submissions Submissi 12/22/22 12/22/22 12/21/22 12/21/22 12/21/22 12/21/22                                                                                                    | 6/22/2023                                               | Create<br>Completion Date \$ 12/27/22 12/21/22                                                                  | Status ¢<br>Submitted<br>Submitted<br>Complete<br>Complete                                                                                 |
| Tuberculosis (TB) Screening Questionnaire  Form Name  Form Name  Form Name  Animal Hazards Program Risk Assessment Questionnaire  Animal Hazards Program Risk Assessment Questionnaire OSHA Respirator Questionnaire OSHA Respirator Questionnaire                                                                                                    | orm Submissions Submission 12/22/22 12/22/22 12/21/22 12/21/22 12/22 12/ | 6/22/2023                                               | Create<br>Completion Date \$<br>12/27/22<br>12/21/22<br>12/21/22                                                | Submitted<br>Submitted<br>Submitted<br>Complete<br>Complete<br>Complete                                                                    |
| Ruberculosis (TB) Screening Questionnaire                                                                                                    | orm Submissions Submission 12/22/22 12/21/22 12/21/22 12/21/22 12/21/22 12/21/22 12/21/22 12/102 12/10/2                                                                                                    | 6/22/2023                                               | Create<br>Completion Date *<br>12/27/22<br>12/21/22<br>12/21/22<br>12/10/22                                     | Status ¢<br>Submitted<br>Submitted<br>Complete<br>Complete<br>Complete                                                                     |
| Tuberculosis (TB) Screening Questionnaire  Form Name  Form Name  Animal Hazards Program Risk Assessment Questionnaire  CSHA Respirator Questionnaire  CSHA Respirator Questionnaire  Human Subjects and Healthcare Worker Medical Questionnaire Animal Hazards Program Risk Assessment Questionnaire                                                                                                    | orm Submissions                                                                                                    | 6/22/2023                                               | Create<br>Completion Date *<br>12/27/22<br>12/21/22<br>12/21/22<br>12/21/22<br>12/21/22                         | Form<br>Status *<br>Submitted<br>Submitted<br>Submitted<br>Complete<br>Complete<br>Complete<br>Complete<br>Complete                        |
| Tuberculosis (TB) Screening Questionnaire  Form Name  Form Name  F | orm Submissions                                                                                                    | 6/22/2023                                               | Create<br>Completion Date \$<br>12/27/22<br>12/21/22<br>12/21/22<br>12/21/22<br>12/21/22<br>12/21/22<br>12/2/22 | Form<br>Status ÷<br>Submitted<br>Submitted<br>Submitted<br>Complete<br>Complete<br>Complete<br>Complete<br>Complete                        |
| Tuberculosis (TB) Screening Questionnaire  Ther Forms RPP Declination Create Form  Form Name  Form Name  Form  | orm Submissions                                                                                                    | 6/22/2023<br>sion Date \$<br>2<br>2<br>2<br>2<br>2<br>2 | Create<br>Completion Date<br>12/27/22<br>12/21/22<br>12/21/22<br>12/21/22<br>12/20/22<br>12/6/22                | Form<br>Status *<br>Submitted<br>Submitted<br>Complete<br>Complete<br>Complete<br>Complete<br>Complete<br>Complete<br>Complete<br>Complete |

- Click on "Create Form" button in "Form Requirements" table to complete/update a form if necessary or if the information on the form has changed. "Due Date" in the table will be in red font if form is required.
- $\circ$  User Dashboard $\rightarrow$ Home $\rightarrow$ Affirmation Requirements
  - Affirmation Requirements Icon: Navigates user to their "Current Affirmation Requirements & Affirmation History" page.

| 7        | Research                              |
|----------|---------------------------------------|
| <b>1</b> | Research Laboratory & Safety Services |

Affirmation Requirements

| About Affirmation Requirements      |         |       |            |                        |           |            |           |                |
|-------------------------------------|---------|-------|------------|------------------------|-----------|------------|-----------|----------------|
|                                     |         |       | Current Af | firmation Requirements |           |            |           |                |
| Document Type 🗢                     | Amendme | Appro | val 🗘      | AH Name 🗘              | Due Date  | Status \$  |           | Action 🗘       |
| Approval PAPR Plan                  | 1       | 71111 | с          | heryl Johnson          | 1/19/2023 | B Current  | Read      |                |
| Approval PAPR Plan                  | 1       | 13111 | R          | ichard Wagner          | 1/4/2023  | Current    | Read      |                |
| Approval PAPR Plan                  | 1       | 70111 | R          | ichard Wagner          | 1/3/2023  | Current    | Read      |                |
| Biosafety Plan                      | 1       |       |            |                        | 12/31/202 | 22 Current | Read      |                |
| Laboratory Chemical Hygiene Plan    | 6       | 20183 | R          | ussell Noon            | 12/1/2021 | L Current  | Read      |                |
| Laboratory Chemical Hygiene Plan    | 1       | 1     | L          | eon Harris             | 9/4/2021  | Current    | Read      |                |
| Biohazardous Incident Response Plan | 2       |       |            |                        | 12/21/20  | L9 Current | Read      |                |
| Biohazardous Incident Response Plan | 2       |       |            |                        | 12/21/20  | 19 Current | Read      |                |
| Biosecurity Plan                    | 1       |       |            |                        | 9/14/2019 | Current    | Read      |                |
| Biosecurity Plan                    | 1       |       |            |                        | 9/14/2019 | Current    | Read      |                |
|                                     |         | 13 r  | ecords 🕅   |                        | /         |            |           |                |
|                                     |         |       |            |                        |           |            |           |                |
|                                     |         |       | Aff        | irmation History       |           |            |           |                |
| Document Type 🗢                     | Amendm  | ent 🗢 | Approval 4 | AH Name 🕈              |           | Role 🗘     | Status 🗘  | Date Completed |
| Approval PAPR Plan                  | 1       |       | 71111      | Cheryl Johnson         | W         | orker      | Completed | 12/22/2022     |

- Approval PAPR Plan
   1
   7111
   Cheryl Johnson
   Worker
   Completed
   1/22/2022

   Biosafety Plan
   1
   7111
   Richard Wagner
   Completed
   12/22/2022

   Approval PAPR Plan
   1
   13111
   Richard Wagner
   Approval Holder
   Completed
   12/5/2022
  - Users click on "Read" button to re-read any plan requiring their affirmation.
  - Users click "Read and Affirm" button read and affirm to a plan that requires either initial or periodic affirmation. Note that the "Status" and "Due Date" columns will indicate what approval plans are due for affirmation.
- Approval Management Icons

0

Approval

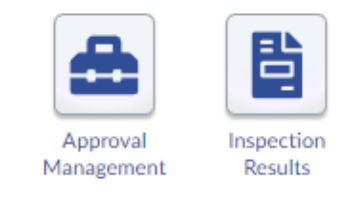

# User Dashboard→Home→Approval Management

• Approval Management Icon: Navigates user (if a supervisor) to their "Supervisory Level - Approval Management" page.

|                                | esearch<br>Search Laboratory & S | afety Services             |                                    |                                           | Approval       | Manageme      | ent                  |                       | Logout |
|--------------------------------|----------------------------------|----------------------------|------------------------------------|-------------------------------------------|----------------|---------------|----------------------|-----------------------|--------|
| Home Approv                    | al 70111 Anima                   | l Hazards Progra           | am (Richard Wagne                  | er)                                       |                | ~             |                      |                       |        |
| Notifications                  | Approval Info                    | rmation                    | Chemical Info                      | rmation                                   |                |               |                      |                       |        |
|                                |                                  |                            |                                    | F                                         |                |               |                      |                       |        |
| Form<br>Validation<br>Required | Approval<br>Summary              | Inspection<br>Results      | Chem<br>Inventory &<br>SDS Library | Medical<br>Surveillance<br>Authorizations |                |               |                      |                       |        |
| Worker Requ                    | irements                         |                            |                                    |                                           | Worker Manag   | ement         |                      |                       |        |
| 1                              | .4                               |                            |                                    | R Co                                      | ***            | <b>*</b> +    | <b>_</b> -           | 20                    |        |
| Training<br>Requirements       | Affirmation<br>Requirements      | Approval RPP<br>Conditions | Form<br>Requirements               | Form<br>Validations                       | Active Workers | Invite Worker | Inactivate<br>Worker | Invitation<br>History |        |
| Approval Rec                   | uests                            |                            |                                    |                                           |                |               |                      |                       |        |
| Request                        | Add Lab                          |                            |                                    |                                           |                |               |                      |                       |        |

• Supervisors must select what Approval they wish to see information in the Dashboard using the top center drop-down list to select.

| ( |                | search Appr<br>rch Laboratory & Safety Services                                                                                                    | roval Management |
|---|----------------|----------------------------------------------------------------------------------------------------|------------------|
|   | Home Approval  | 70999 Animal Hazards Program (Richard Wagner)                                                                                                    | ~                |
|   | Notifications  | 1 Admin RLSS (Leon Harris)<br>13111 BSL 3 (Richard Wagner)<br>20183 Hazardous Chemical (Russell Noon)<br>21111 Hazardous Chemical (Richard Wagner)<br>30111 Healthcare Workers, Clinical Researchers, and Human Subjects (I<br>70111 Animal Hazards Program (Richard Wagner)<br>70115 Animal Hazards Program (Ginger Neely)<br>70555 Animal Hazards Program (Richard Wagner) | Richard Wagner)  |
|   | Required       | 70999 Animal Hazards Program (Richard Wagner)                                                                                                    |                  |
| 0 | Worker Require | 71111 Animal Hazards Program (Cheryl Johnson)<br>71112 Animal Hazards Program (Cheryl Johnson)                                                                                                    |                  |

Notifications Icon

•

Notifications

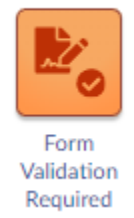

- User Dashboard→Approval Management→Form Validation Required
  - Form Requirements Icon: Navigates supervisor to their "Due & Complete Validations" page. Risk Questionnaire forms completed by the supervisor staff will appear in the "Due Validations" table.

| Research<br>Research Laboratory & Safety Services | Form                                                 | Validations                                          | Logout            |
|---------------------------------------------------|------------------------------------------------------|------------------------------------------------------|-------------------|
| Home Approval Management Approval 709             | 999 Animal Hazards Program (Richard Wagner)          |                                                      | ~                 |
|                                                   |                                                      |                                                      |                   |
|                                                   | Due Validations                                      |                                                      |                   |
| Name 🗢                                            | Form Name 🗢                                          | Validation Due Date 🗘                                | Action            |
| Mary Estrada                                      | Animal Hazards Program Risk Assessment Questionnaire | 12/16/22                                             | Create Validation |
|                                                   |                                                      |                                                      |                   |
|                                                   | Complete Validations                                 |                                                      |                   |
| Name 🗢                                            | Form Nam                                             | Form Name 🗢                                          |                   |
| Richard Wagner                                    | Animal Hazards Program Risk Assessme                 | Animal Hazards Program Risk Assessment Questionnaire |                   |
| Richard Wagner                                    | Animal Hazards Program Risk Assessme                 | ent Questionnaire                                    | 12/15/22          |
|                                                   | 2 records 🛛 🖌 🕅 10 🗸                                 | •                                                    |                   |

- Click "Create Validation" button to complete your staff member's submitted form. Validating a form simply requires you to agree or disagree with hazard/exposure information reported by the staff members with easy "Yes"/"No" radio-buttons, as well as leave the required account information to pay for the staff member's Occupational Health vaccinations/immunizations and lab tests.
  - Animal Hazard Risk Assessment Questionnaire Validations: Supervisor indicates whether staff member is likely to be exposed to the identified research animal species in next 12 months, or needing respirator use, as well as billing account data for OH immunizations and lab tests.

| Submitter Name<br>Richard Wagner                                                                                                    | Form Type<br>Risk Assessment Que                                                                                                    | Submiss                                                                                                    | ion Date<br>1023                                                                     |                                                                  |
|----------------------------------------------------------------------------------------------------|----------------------------------------------------------------------------------------------------|----------------------------------------------------------------------------------------------------|--------------------------------------------------------------------------------------|------------------------------------------------------------------|
| Validation                                                                                                    | ····· <b>·</b> ···· <b>·</b> ···· <b>·</b> ···· <b>·</b> ···· <b>·</b> ···· <b>·</b> ···· <b>·</b> ···· <b>·</b> ···· <b>·</b> ···· <b>·</b> ···· <b>·</b> ···· <b>·</b> ···· <b>·</b> ···· <b>·</b> ···· <b>·</b> ···· <b>·</b> ···· <b>·</b> ···· <b>·</b> ···· <b>·</b> ··· <b>·</b> ··· <b>·</b> ··· <b>·</b> ···· <b>·</b> ··· <b>·</b> ····· <b>·</b> ··· <b>·</b> ···· <b>·</b> ···· <b>·</b> ···· <b>·</b> ···· <b>·</b> ···· <b>·</b> ···· <b>·</b> ···· <b>·</b> ····· <b>·</b> ····· <b>·</b> ········ |                                                                                                    |                                                                                      |                                                                  |
|                                                                                                    | Animal Hazards Pr                                                                                                    | ogram Registered Protocols                                                                                        |                                                                                      |                                                                  |
| Protocol                                                                                                    | Species/Group Details                                                                                                    | Species and/or UAC/VDL<br>Workgroup                                                                               | Performing Work?                                                                     | Validate                                                         |
| 00.454 Decis I. (Learning Cont.)                                                                                                    | Mouse, UA Bred                                                                                                    |                                                                                                    | Yes                                                                                  | 🔿 Yes 🔿 N                                                        |
| 22-456 Brain Inflammation Study, —<br>Drug Intervention Study in Rodent                                                                                                    | Rabbit, UA Bred                                                                                                    |                                                                                                    | Yes                                                                                  | 🔿 Yes 🔿 N                                                        |
| Model                                                                                                    | Rat, UA Bred                                                                                                    |                                                                                                    | Yes                                                                                  | 🔿 Yes 🔿 N                                                        |
|                                                                                                    | Calf, Domesticated                                                                                                    | Specific Pathogen Free                                                                                            | Yes                                                                                  | 🔿 Yes 🔿 N                                                        |
| 22-777 Wagner Ameriest Approval                                                                                                    | Mouse, UA Bred                                                                                                    |                                                                                                    | Yes                                                                                  | 🔿 Yes 🔿 N                                                        |
| Approval                                                                                                    | vorkpla<br>vorkpla                                                                                                    | ce respirator for your work tasks<br>wer the next 12 months?                                                      | Va                                                                                   | lidate                                                           |
| 70111 Animal Hazards Program (Richar                                                                                                    | d Wagner)                                                                                                    | Yes                                                                                                    | Yes                                                                                  | ○ No                                                             |
| 70999 Animal Hazards Program (Richar                                                                                                    | d Wagner)                                                                                                    | Yes                                                                                                    | 🔾 Yes                                                                                | ⊖ No                                                             |
| Billing Account Data for Service<br>Provide the UArizona Billing Account N<br>referral(s) and laboratory analysis(es) yo<br>cost must be incurred within the period<br>based on | es Required<br>umber(s) associated with the Clini<br>u will require for employment or a<br>of performance. Split funding cos<br>moth to the project.                                                                                                    | cal Research or Healthcare Workpla<br>uthorized presence in the workplac<br>ts (by percentage if multiple accourt | ace for charges related t<br>ze. If a sponsored projec<br>nts listed) to multiple ac | o the immunization<br>t account is provide<br>counts must be spe |
| UArizona Billing Account                                                                                                    |                                                                                                    |                                                                                                    |                                                                                      |                                                                  |
|                                                                                                    |                                                                                                    |                                                                                                    |                                                                                      |                                                                  |

- <u>Biosafety Level 3 Risk Assessment Questionnaire Validations</u>: Supervisor indicates whether staff member is likely to be exposed to the identified BSL3 agent in next 12 months.
   Healthcare Worker & Clinical Research Risk Assessment
- <u>Meantricare worker & Clinical Research Risk Assessment</u>
   <u>Questionnaire Validations</u>: Supervisor indicates whether staff
   member is likely to be exposed to the identified clinical care
   settings or practices in next 12 months.

#### • Worker Management Icons

Worker Management

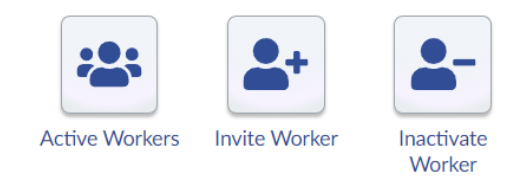

- User Dashboard→Approval Management→Active Workers
  - Active Worker Icon: Navigates user to their currently selected Approval "Active Workers" page.

| 1.0                      |                                 |                      |
|--------------------------|---------------------------------|----------------------|
| Research Labora          | ch<br>tory & Safety Services    | Active Workers       |
| Home Approval Managem    | nent                            |                      |
| Approval 70111 Animal Ha | azards Program (Richard Wagner) | ~                    |
|                          | Active Workers                  |                      |
| Worker                   | Role                            | Email                |
| Richard Wagner           | Approval Holder                 | rwagner@arizona.edu  |
| Mary Estrada             | Approval Safety Coordinator     | kestrada@arizona.edu |
| Margretta Murphy         | Approval Safety Coordinator     | mamurphy@arizona.edu |
| Meghan Updike            | Approval Safety Coordinator     | mtupdike@arizona.edu |
| Lucianna Bruni           | Worker                          | bruni@arizona.edu    |
| Rose Jacob               | Worker                          | rjacob1@arizona.edu  |
| Alma Verdugo             | Worker                          | averdugo@arizona.edu |

- Supervisor able to view all personnel assigned to the Approval (Active Status).
- User Dashboard → Approval Management → Invite Worker
  - Invite Worker Icon: Navigates user to their currently selected Approval "Sending Invitations" page.

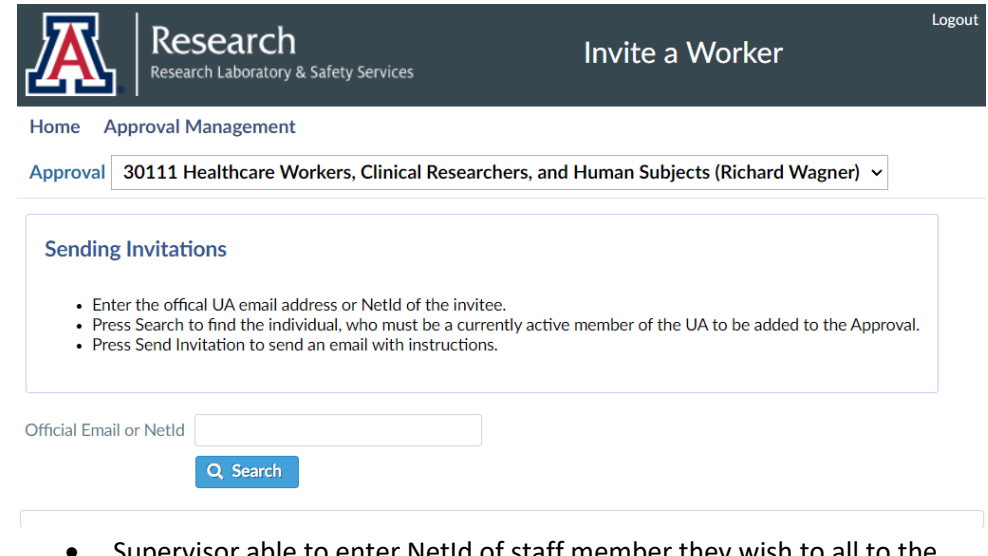

• Supervisor able to enter NetId of staff member they wish to all to the currently selected Approval.

• Staff member "invited" by Supervisor will receive notification email about their addition to the Approval and instructions to validate their personal information.

#### ○ User Dashboard→Approval Management→Inactivate Worker

Inactivate Worker Icon: Navigates user to their currently selected Approval "Inactivate Worker" page.

| A                         | Research<br>Research Laboratory & Safety Services               | Approval Management                                      | Logout |
|---------------------------|-----------------------------------------------------------------|----------------------------------------------------------|--------|
| Home A                    | Approval Management                                             |                                                          |        |
| Approval                  | 30111 Healthcare Workers, Clinical Researche                    | rs, and Human Subjects (Richard Wagner) ${\color{red} }$ |        |
| After submis<br>Managemen | sion, requests are viewable in the Request History screet link. | en. To select a different request type use the Approval  |        |
| Inactivat                 | e Worker                                                        |                                                          |        |
| Find                      | Worker                                                          |                                                          |        |
| Submit                    | Request                                                         |                                                          |        |

- Supervisor able to remove staff from assignment to currently selected ٠ Approval by using:
  - "Find Worker" button: Navigates user to the currently selected 0 Approval "Select Worker" list of all assigned staff to designate for removal/inactivation. ×

Select Worker

| Role 1                      | Last Name <sup>2</sup> | First Name <sup>3</sup> |
|-----------------------------|------------------------|-------------------------|
| Approval Safety Coordinator | Batres                 | Victor                  |
| Approval Safety Coordinator | Estrada                | Mary                    |
| Approval Safety Coordinator | Updike                 | Meghan                  |
| Worker                      | Bruni                  | Lucianna                |
| Worker                      | Jacob                  | Rose                    |
| Worker                      | Verdugo                | Alma                    |

Once the staff member is selected the user will be . returned to the "Inactivate Worker" page for the currently selected Approval with the selected staff members name appearing in the "Worker" selection area.

| A                                       | Research<br>Research Laboratory & Safety Services                   | Approval Management                                 |
|-----------------------------------------|---------------------------------------------------------------------|-----------------------------------------------------|
| Home A                                  | pproval Management                                                  |                                                     |
| Approval                                | 30111 Healthcare Workers, Clinical Researchers                      | , and Human Subjects (Richard Wagner) ${\sim}$      |
| After submis<br>Management<br>Inactivat | sion, requests are viewable in the Request History screen.<br>link. | To select a different request type use the Approval |
| Worker                                  | Verdugo, Alma Find Worker                                           |                                                     |
| Submit                                  | Request                                                             |                                                     |

- "Submit Request" button: Navigates user to the "Submitting Request" pop-up window to give the ser a second chance not to inactivate the staff member from the currently selected Approval. Once "Submit Request" is clicked again , the selected staff member is removed/inactivated from the selected Approval.
- Worker Requirements Icons:

Worker Requirements

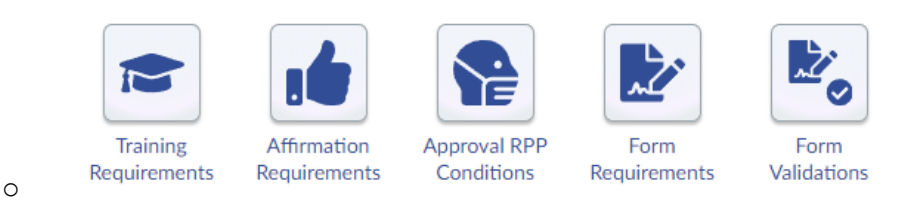

- $\circ$  User Dashboard  $\rightarrow$  Approval Management  $\rightarrow$  Approval RPP Conditions
  - Approval RPP Conditions Icon: Navigates user to their currently selected Approval "Approval RPP Status" page.

|                                                           | earch<br>Laboratory & Saf | ety Services                         | RPP Requir                                    | ements                                                     |
|-----------------------------------------------------------|---------------------------|--------------------------------------|-----------------------------------------------|------------------------------------------------------------|
| Home Approval Ma                                          | nagement                  |                                      |                                               |                                                            |
| Approval 30111 Hea                                        | althcare Work             | ers, Clinical Rese                   | archers, and Human Subjects (Richard V        | ∕agner) ∨                                                  |
|                                                           |                           |                                      | Approval RPP Status                           |                                                            |
|                                                           |                           |                                      | N95 - Patient                                 | Bedside Survey                                             |
|                                                           |                           | Expiration                           | Half-Face Disposa                             | ble Mask, Tight Seal                                       |
| vvorker                                                   | KPP Status                | Date                                 | N95 - Multi-Shift Pa                          | articulates without oil                                    |
|                                                           |                           |                                      | Status                                        | Valid Respirators <sup>1</sup>                             |
| Batres, Victor                                            | Current                   | 7/5/23                               | ~                                             | 3M Vflex 1804 3M 6900* 3M 7503*                            |
| Bruni, Lucianna                                           | Current                   | 8/3/23                               | ×                                             | 3M 9205+                                                   |
| strada, Mary                                              | Current                   | 8/30/23                              | ×                                             | 3M 9205+ 3M 8200 <sup>1</sup>                              |
| acob, Rose                                                | Current                   | 7/19/23                              | ✓                                             | 3M 9205+                                                   |
| Jpdike, Meghan                                            | Current                   | 2/25/23                              | ✓                                             | 3M Aura 9211+                                              |
| /erdugo, Alma                                             | RPP Form<br>due           | 12/5/22                              | !                                             |                                                            |
| Vagner, Richard                                           | Current                   | 7/5/23                               | ~                                             | 3M 8516 3M Aura 1870+ 3M 7503*<br>3M 6900 <sup>*</sup> !   |
|                                                           |                           |                                      | Legend                                        |                                                            |
| Status                                                    | lcon                      |                                      | Meaning                                       |                                                            |
| urrent                                                    | <ul> <li>Meet</li> </ul>  | ts recommended pro                   | tection standards                             |                                                            |
| urrent using equivalent                                   | ∼ Mee                     | ts an equivalent to r                | ecommended protection standards, but may n    | ot be appropriate for specific work conditions             |
| kempt                                                     | Not Not                   | performing work; Ex                  | empted from protection recommendation         |                                                            |
| ue                                                        | l Out                     | of compliance with r                 | ecommendations                                |                                                            |
| eclined RPP                                               | × Worl                    | ker declined to parti                | cipate in the Respiratory Protection Program  |                                                            |
| Respirators which exact<br>clamation mark.                | ly meet recomn            | nendations or are an                 | equivalent* denoted by an asterisk. Respirato | rs that have a fit test due <sup>1</sup> are denoted by an |
| avigate to the <u>Form Reg</u><br>posure bazards or be ex | uirements area            | to complete an RPP<br>respirator(s). | Exemption Form for personnel that will restri | ct from exposure to identified respiratory                 |

• Supervisor able to view all staff within currently selected Approval to gauge their compliance status with current Respiratory Protection Program (RPP) Conditions (aka requirements/assignments).

#### ○ User Dashboard → Approval Management → Form Requirements

• Form Requirements Icon: Navigates user to their currently selected Approval "Form Requirements & Submissions" page.

| Name ≑<br>Mary Estrada<br>Alma Verdugo<br>Alma Verdugo |            |                                                            |                      |             |
|--------------------------------------------------------|------------|------------------------------------------------------------|----------------------|-------------|
| Name 🗢<br>Mary Estrada<br>Alma Verdugo<br>Alma Verdugo |            | Form Requirements                                          |                      |             |
| Mary Estrada<br>Alma Verdugo<br>Alma Verdugo           |            | Form Name 🗢                                                | Requirement Due Date | Last Date 🗘 |
| Alma Verdugo<br>Alma Verdugo                           | Human Sul  | Human Subjects and Healthcare Worker Medical Questionnaire |                      |             |
| Alma Verdugo                                           | Human Sul  | jects and Healthcare Worker Medical Questionnaire          | 12/5/22              |             |
|                                                        | OSHA Res   | OSHA Respirator Questionnaire                              |                      |             |
| lma Verdugo                                            | Tuberculos | Tuberculosis (TB) Screening Questionnaire                  |                      |             |
| lictor Batres                                          | OSHA Res   | OSHA Respirator Questionnaire                              |                      |             |
| ictor Batres                                           | Tuberculos | Tuberculosis (TB) Screening Questionnaire                  |                      |             |
| lose Jacob                                             | Human Sul  | jects and Healthcare Worker Medical Questionnaire          | 12/6/23              | 12/21/22    |
| ose Jacob                                              | OSHA Res   | pirator Questionnaire                                      | 12/7/23              | 12/12/22    |
| lose Jacob                                             | Tuberculos | is (TB) Screening Questionnaire                            | 12/7/23              | 12/12/22    |
| ucianna Bruni                                          | Human Sul  | jects and Healthcare Worker Medical Questionnaire          | 12/8/23              | 12/21/22    |
|                                                        |            | 21 records     1 2 3     10 v                              |                      |             |
| ditional Forms: RPP Approval E                         | xemption 👻 | For Richard Wagner - Create Form                           |                      |             |
|                                                        |            | Approval Form Submissions                                  |                      |             |

| Approval Form Submissions |                          |                 |                 |          |  |
|---------------------------|--------------------------|-----------------|-----------------|----------|--|
| Form Name 🗢               | Worker Name 🗢            | Submission Date | Completion Date | Status 🗢 |  |
| No records found.         |                          |                 |                 |          |  |
|                           | 0 records       ▶   10 ∨ |                 |                 |          |  |

- Supervisor able to view staff assigned to currently selected Approval and gauge their compliance with form requirements:
  - "Requirement Due Date" column: Indicates when the staff member became due (by new assignment to Approval or Last Form Submitted to meet requirement) to complete the described form in the "Form Name" column.
  - "Last Date" column: Indicates when the staff member will become due again for completion of the described form in the "Form Name" column.
- Supervisor able to create Respiratory Protection Program (RPP) "Exemption Forms" for staff (including self) currently assigned to the selected Approval on either an Approval-wide basis or Condition-by-Condition basis:
  - "RPP Approval Exemption" dropdown selection + "Create Form" button: Creates "RPP Approval Exemption" form for selected staff member currently assigned to the Approval.

```
Additional Forms: RPP Approval Exemption - For Richard Wagner - Create Form
```

0

0

- The "RPP Approval Exemption" form is used to "Exempt" staff member assigned to the currently selected Approval from wearing any respirators as part of their presence in the workplace, research space or place of learning. Typically, supervisors exempt staff in this manner that have no exposure to recognized hazards that assigned Approval RPP Conditions are stipulated to mitigate.
  - Example, the staff member conducts statistical analysis only and does not get exposed to hazardous agent (radiological, biological or chemical), patients/subjects, or animal species that may require a respirator.
- "RPP Condition Exemption" dropdown selection + "Create Form" button: Creates "RPP Condition Exemption" form for selected staff member currently assigned to the Approval.

```
Additional Forms: RPP Condition Exemption 👻 For Richard Wagner 👻 Create Form
```

 The "RPP Condition Exemption" form is used to "Exempt" staff member assigned to the currently selected Approval from wearing selected respirator(s) as part of their presence in the workplace, research space or place of learning. Typically, supervisors exempt staff in this manner that either cannot wear a respirator due to either physical obstacles to assigned respirator use (facial hair, etc.) or no operational need for the assigned respirator that the RPP Conditions are stipulated to mitigate.

| RPP Conditions                                                             |            |
|----------------------------------------------------------------------------|------------|
| Condition                                                                  | Exempt?    |
| N95 - Rodent Allergy Prevention (Half-Face Disposable Mask, Tight Seal)    | 🔿 Yes 🔿 No |
| PAPR - Rodent Allergy Prevention (PAPR (Powered Air Purifying Respirator)) | 🔿 Yes 🚫 No |
| Signature (Tuno in Name)                                                   |            |
| Signature (Type III Name)                                                  |            |
|                                                                            |            |

 Supervisors indicate if they chose to "Exempt" the staff member from each RPP Condition assigned by selecting "Yes" in the form area seen above.

#### $\circ$ User Dashboard $\rightarrow$ Approval Management $\rightarrow$ Affirmation Requirements

Affirmation Requirements Icon: Navigates user to their currently selected Approval "Current Affirmation Requirements" page.

| Research Affirmation Requirements |                                |                                  |             |            | Logou    |  |
|-----------------------------------|--------------------------------|----------------------------------|-------------|------------|----------|--|
| Home Approval Ma                  | nagement                       |                                  |             |            |          |  |
| Approval 70111 Ani                | mal Hazards Program (Richard ) | Wagner)                          | ~           |            |          |  |
| About Affirmation Requ            | irements                       |                                  |             |            |          |  |
|                                   |                                | Current Affirmation Requirements |             |            |          |  |
| Name 🗢                            | Role 🕈                         | Document Type 🗢                  | Amendment 🗢 | Due Date 🗘 | Status 🗘 |  |
| Alma Verdugo                      | Worker                         | Approval PAPR Plan               | 1           | 1/4/2023   | Due      |  |
| Richard Wagner                    | Approval Holder                | Approval PAPR Plan               | 1           | 1/3/2023   | Current  |  |
| Lucianna Bruni                    | Worker                         | Approval PAPR Plan               | 1           | 1/4/2023   | Current  |  |
| Mary Estrada                      | Approval Safety Coordinator    | Approval PAPR Plan               | 1           | 1/4/2023   | Current  |  |
| Meghan Updike                     | Approval Safety Coordinator    | Approval PAPR Plan               | 1           | 1/4/2023   | Current  |  |
| Rose Jacob                        | Worker                         | Approval PAPR Plan               | 1           | 1/4/2023   | Current  |  |
| Margretta Murphy                  | Approval Safety Coordinator    | Approval PAPR Plan               | 1           | 1/6/2023   | Current  |  |
|                                   | 7 re                           | cords       1   10 -             |             |            |          |  |

- Supervisor able to view staff assigned to currently selected Approval and gauge their compliance with plan affirmation requirements:
  - "Due Date" column: Indicates when the staff member became due (by new assignment to Approval or Last Plan Affirmation) to plan listed in "Document Type" column.
  - "Status" column: Indicates when the staff member is "Current",
     "Due" or "Overdue" for affirming to a new or amended plan.